# Archivio Centrale dello Stato

# Opzioni per la corretta visualizzazione dell'inventario ACC

### Premessa

Il sito pubblico dedicato all'accesso all'inventario ACC è ottimizzato per essere utilizzato mediante Microsoft Internet Explorer 8. Spesso gli aggiornamenti automatici di Microsoft Windows riguardano anche Internet Explorer, provocando l'aggiornamento dello stesso. Questo potrebbe provocare dei problemi di utilizzo dell'Inventario ACC.

Per continuare ad usufruire dell'inventario ACC in maniera corretta si consiglia di impostare la modalità di Visualizzazione in Compatibilità sulle versioni di Internet Explorer superiori alla 8.

Nel seguito viene dettagliata la procedura da seguire.

## Procedura

#### 1. Verifica versione Internet Explorer

- a. Avviare Microsoft Internet Explorer;
- b. Premere il tasto "ALT" della tastiera, comparirà una nuova barra sottostante la barra degli indirizzi:

|   | (=) (3) https://www.google.it/                                                         | P → 🚔 O 😣 Google 🛛 🗙 | - |  |  |  |
|---|----------------------------------------------------------------------------------------|----------------------|---|--|--|--|
| S | <u>F</u> ile <u>M</u> odifica <u>V</u> isualizza P <u>r</u> eferiti Strum <u>e</u> nti | 2                    |   |  |  |  |

c. Premere il tasto "?" e dal menu a tendina selezionare "Informazioni su Internet Explorer"

| joogle.it/                            |   | 、                                                 |    | × |
|---------------------------------------|---|---------------------------------------------------|----|---|
| P <u>r</u> eferiti Strum <u>e</u> nti | 2 |                                                   |    | _ |
| Toshiba Places                        |   | Guida di Internet Explorer                        | F1 |   |
|                                       |   | Novità di Internet Explorer 11<br>Supporto online |    |   |
|                                       |   | Informazioni su Internet Explorer                 |    |   |

d. Apparirà una finestra analoga alla seguente:

| Informazioni su Internet Explorer                                                                               |  |  |  |  |  |
|----------------------------------------------------------------------------------------------------|--|--|--|--|--|
| Explorer 11                                                                                                    |  |  |  |  |  |
| Versione: 11.0.9600.16476<br>Versioni aggiornamento: 11.0.2 (KB2898785)<br>ID prodotto: 00150-20000-00003-AA459 |  |  |  |  |  |
| 😨 🔽 Installa automaticamente nuove versioni                                                                     |  |  |  |  |  |
| © 2013 Microsoft Corporation. Tutti i diritti sono riservati.                                                   |  |  |  |  |  |
| Chiudi                                                                                                    |  |  |  |  |  |

e. Nel caso la versione risultante sia maggiore della 8, procedere all'impostazione della modalità compatibilità

### 2. Impostazione Visualizzazione Compatibilità

- a. Avviare Microsoft Internet Explorer
- Inserire all'interno della barra apposita l'indirizzo dell'Inventario ACC (<u>http://90.147.68.248/ACC\_user/index.html</u>)):

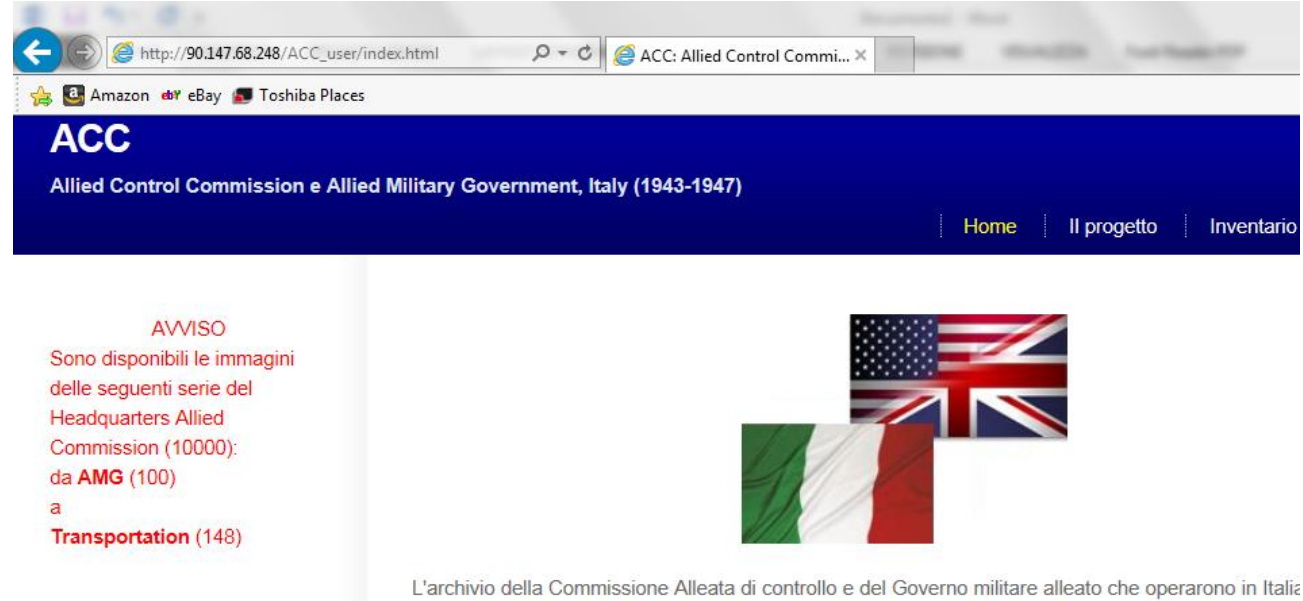

L'archivio della Commissione Alleata di controllo e del Governo militare alleato che operarono in Italia e il 1947 è conservato presso il NARA (National Archives and Records Administration) Washington c. Premere il tasto "Strumenti" sulla parte in alto a destra di Explorer:

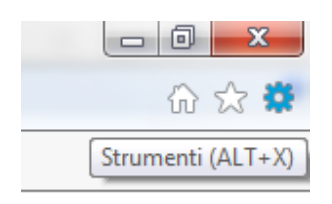

d. Dal menu a tendina selezionare "Impostazioni Visualizzazione Compatibilità":

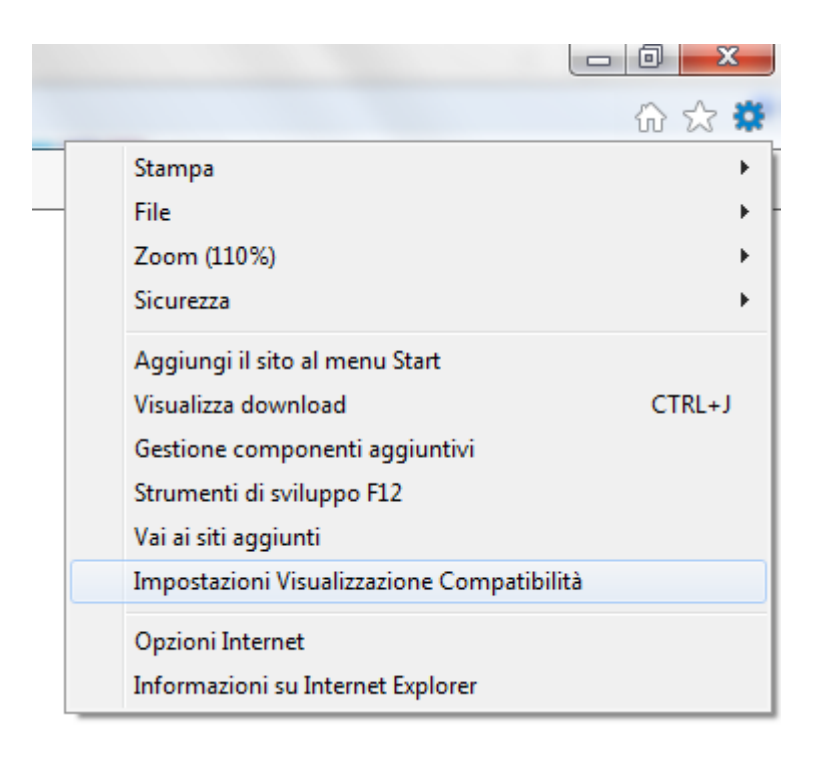

e. Premere il tasto "Aggiungi" sulla finestra di impostazione:

| Impost  | azioni Visualizzazione Compatibilità                                                | ×                      |  |  |  |  |
|---------|-------------------------------------------------------------------------------------|------------------------|--|--|--|--|
|         | Modifica impostazioni Visualizzazione Compatibilità                                 |                        |  |  |  |  |
| Sito V  | Veb da aggiungere:                                                                  |                        |  |  |  |  |
| 90.1    | 147.68.248                                                                          | Aggiungi               |  |  |  |  |
| Siti W  | eb aggiunti in Visualizzazione Compatibilità:                                       |                        |  |  |  |  |
|         |                                                                                     | Rimuovi                |  |  |  |  |
|         |                                                                                     |                        |  |  |  |  |
|         |                                                                                     |                        |  |  |  |  |
|         |                                                                                     |                        |  |  |  |  |
|         |                                                                                     |                        |  |  |  |  |
|         |                                                                                     |                        |  |  |  |  |
|         |                                                                                     |                        |  |  |  |  |
|         |                                                                                     |                        |  |  |  |  |
| Vi:     | sualizza siti Intranet in Visualizzazione Compatibilità                             |                        |  |  |  |  |
| 🔽 U:    | sa elenchi di compatibilità Microsoft                                               |                        |  |  |  |  |
| Pe<br>E | er saperne di più, puoi leggere l' <u>Informativa sulla priv</u><br>(plore <u>r</u> | <u>acy di Internet</u> |  |  |  |  |
|         |                                                                                     | Chiudi                 |  |  |  |  |

f. Dopo aver aggiunto il sito premere il tasto "Chiudi"

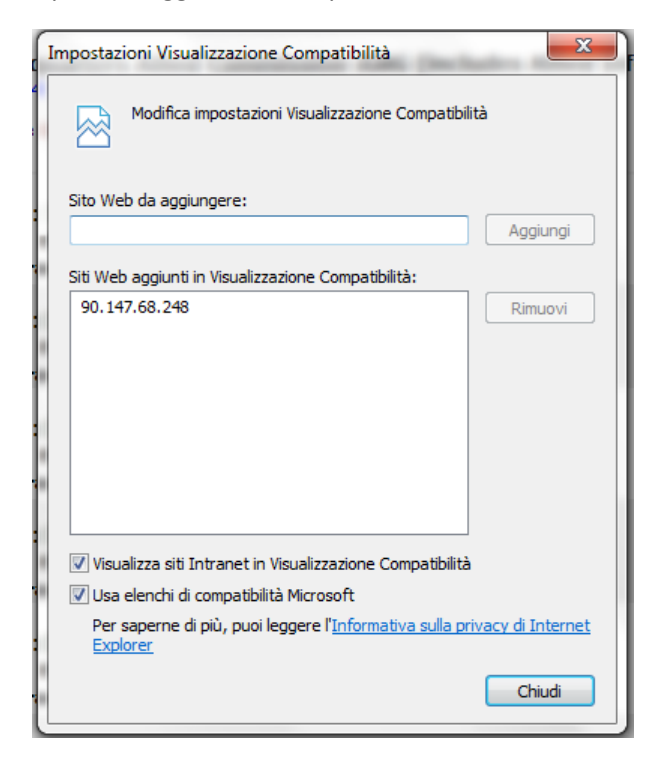